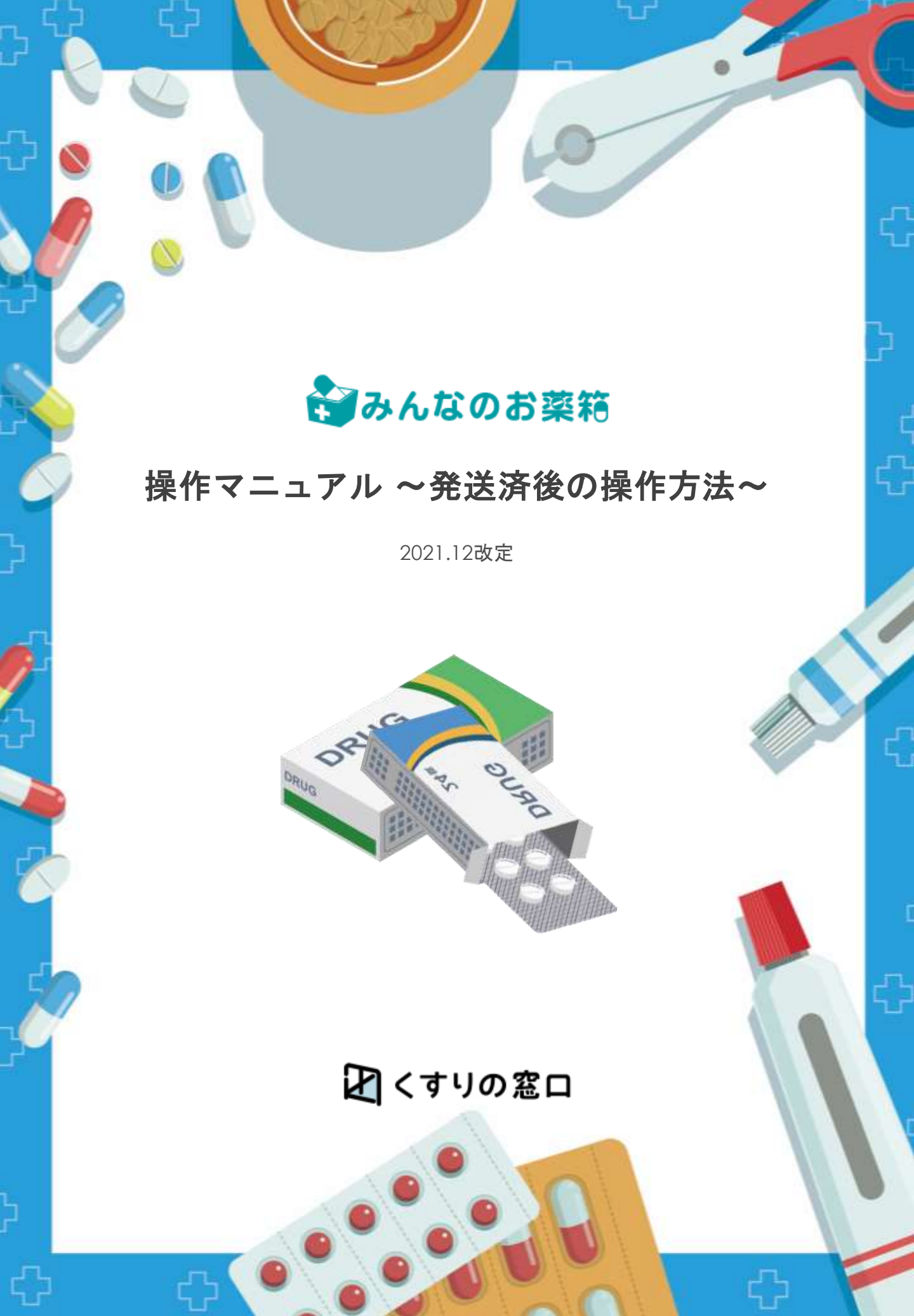

| 発送済み後に相手薬局と連絡を取る                  | <u>P.3</u>    |
|-----------------------------------|---------------|
| 発送済み後に相手薬局と連絡を取る方法を記載しております。      |               |
|                                   |               |
| 【買い手】発送済み後に取引内容を変更する              | <u>P.4</u>    |
| 到着医薬品の数量、ロット、使用期限が違っていたり破損があった場合な |               |
| どの相手薬局へ情報変更の申請が可能です。              |               |
|                                   |               |
| 【買い手】発送済み後に商品をキャンセルする             | <u>P.8-10</u> |
| 医薬品のキャンセルが可能です。                   |               |
|                                   |               |
| 【売り手】発送済み後の申請を承認・拒否する             | <u>P.11</u>   |
| 相手薬局に医薬品が到着後医薬品の情報が相違が            |               |
| あった場合等に来る連絡の承諾・拒否が行えます。           |               |

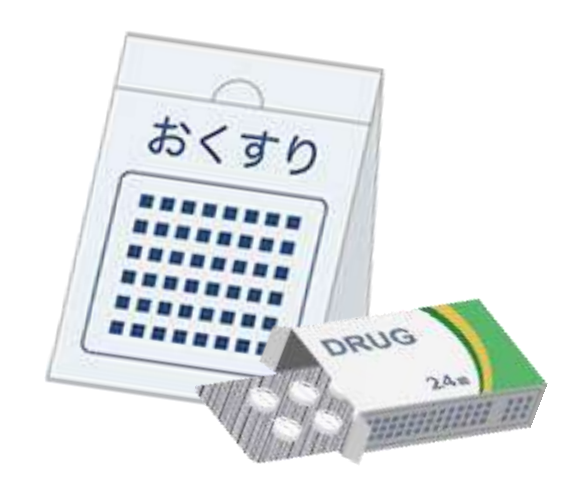

1 取引連絡をしたい医薬品の取引履歴を表示する

マイページより購入または売却履歴を表示し、対象の注文を開く。

| 購入件款 513件 / 1/      | ~20件目            |                  | ステータス 取引相手先 | 10年 - 利子            | 面引ナビ来読のみ                 | 教育・統立法会 | C9V903-0-1   |
|---------------------|------------------|------------------|-------------|---------------------|--------------------------|---------|--------------|
| 29-92.17<br>017-510 | 2758 A¥          | 12200 47         | 注义開始 ムマ     | 的計畫版 二十<br>(KD)     | 80109-27<br>0023-933890) | 218     | 服务ナビ         |
| Rizino              | 2021/07/27 12:48 | 20210727-ds-0003 | ロキソニン読60mg  | 5,728 <sup>44</sup> | B.R.B./2                 | -       | IN BOARD AND |

注文基本情報右側ににございます、「取引連絡をする」をクリック

| 青入詳細             | [注文] | D/202107                             | 27-ds-00                                                       | 003]   |                   |                |         |            | 2                |             |
|------------------|------|--------------------------------------|----------------------------------------------------------------|--------|-------------------|----------------|---------|------------|------------------|-------------|
| 注文基本情            | 韓國   |                                      |                                                                |        |                   |                |         |            | <b>E</b> X       | 引連絡をする      |
| 建文日時             |      | 注文ID                                 | 建文卷品《曲                                                         | STER   |                   | 79±2           |         | RAS        | States.          | 943         |
| 2021/07/27       | 2    | 0210727-ds-0003                      | 1                                                              | 5,728円 |                   | ブロックする         |         | 2021/07/27 |                  | 62.98       |
| 注文商品明            | 細    |                                      |                                                                |        |                   |                |         |            |                  |             |
| ,7 <b>₹</b> -97, | 88   | <b>正正</b> 死ち・メーカー・1                  | รล                                                             |        | 200<br>100<br>100 | antes<br>antes | 电动脉因    | 出品日時       | 学校41<br>出版第六字数44 | キャンセル       |
|                  |      | ロキソニン授60mg1<br>#7# 10連×10            | <b>m</b> - <u>z</u> <b>m</b> / <b>m</b> - <u>z</u> <b>m</b> 60 | mg/it  | 12.400            | 5.45677        |         | 2021/07/27 | 272円             | 0/988952468 |
| 带达挤み             |      | • JAK: 49870前110540<br>• ロット勝利:12345 | 10,7651:(01)1408788                                            | 105400 | 1,000.00<br>M     | 60m0FF         | 2021/12 | 12:40:53   |                  | キャンセル       |

取引ナビにて相手薬局に伝えたい内容を入力して「上記内容で投稿する」を クリックしていただきますとお相手薬局に通知と連絡内容が送られます。

|               | Catalon Handa III - 1 | × |
|---------------|-----------------------|---|
|               | 取引ナビ                  |   |
| BRIGHT STREET | EX < Elery            |   |
|               |                       |   |
|               | 上記内容で接続する             |   |
|               | ×キャンセレ                |   |
|               |                       |   |
|               |                       |   |
|               |                       |   |
|               |                       |   |

## 【買い手】発送済み後に取引内容を変更する

お品物が発送された後、「発送済み」「配送完了」「取引完了」の状態になってから、 取引内容変更の交渉が行えます。 ※もしお手元に商品が届いた時点でお取引のステータスが上記に 切り替わっていなかった場合、出品側薬局に「発送通知」ボタンを押すようお伝えください。 ※「集荷依頼済み」の場合、到着から2日前後お待ちいただくことで自動で切り替わります。

### 1 取引連絡をしたい医薬品の取引履歴を表示する

マイページより購入または売却履歴を表示し、対象の注文を開く。

|   | 購入履歷              |                  |                  |             |                         |          |         |               |
|---|-------------------|------------------|------------------|-------------|-------------------------|----------|---------|---------------|
|   | 構入件数 513件 / 1/    | ~20件目            |                  | ステータス 取引相子先 | 10日 - 初7                | 市街ナビ来読のみ | 教育・設ち込み | GN9050-F      |
| 1 | 29-93.57 12258.5V |                  | 3200.47          | 注义网络 山下     | 1017.010 -5.17<br>(632) | REALING  | 24      | 服务ナビ          |
|   | Ridda -           | 2021/07/27 12:48 | 20210727-ds-0003 | ロキソニン統60mg  | 5,728円                  | B.R.B./2 | -       | 12 HZ SILBING |

注文基本情報右側ににございます、「取引連絡をする」をクリック

#### 購入詳細 [注文ID/20210727-ds-0003]

| • 注文基本信              | <b>新</b> 中民 |                                    |                     |        |                      |                 |         |            | 取                | 引連絡をする      |
|----------------------|-------------|------------------------------------|---------------------|--------|----------------------|-----------------|---------|------------|------------------|-------------|
| 注文日時                 |             | 注文印                                | 建文基品件的              | 81125  |                      | 70±2            |         | REE        | 3111184<br>2     | <b>安</b> 維日 |
| 2021/07/27           |             | 20210727-ds-0003                   | 1                   | 5,728円 |                      | ブロックする          | J       | 2021/07/27 | -                | 53.94       |
| • 注文商品明              | ])相         |                                    |                     |        |                      |                 |         |            |                  |             |
| , <del>17</del> +93, | 7.8         | <b>国政</b> 長 - メーカー・1               | ยล                  |        | 20<br>10<br>10<br>10 | REFERRE<br>BINE | ROAD    | 出品日時       | 学算41<br>田田購入学算41 | ##>#20-     |
|                      |             | ロキソニン設60mg1<br>#7# 10速×10          | M-ER/M-ER60n        | ng/iz  | 12.400               | 5.4567          |         | 2021/07/27 | 272円             | 取到相手に申請     |
| RUBA                 |             | ・JAN: 49870日110540<br>・ロット番号:12345 | 01/051:(01)14087881 | 105400 | 1,000.00<br>#        | 009m674         | 2021/12 | 12:40:53   |                  | キャンセル       |

取引ナビにて相手薬局に伝えたい内容を入力して「上記内容で投稿する」を クリックしていただきますとお相手薬局に通知と連絡内容が送られます。

|              | 取引ナビ                        |
|--------------|-----------------------------|
| 物化の運動内容をご定入( | mata (                      |
|              |                             |
|              | PER ADDRESS OF ADDRESS OF A |
|              | 上記内容で投稿する                   |

### 【買い手】発送済み後に取引内容を変更する

# 1 取引変更の申請内容を選択する

申請画面が表示されます。内容に合わせて申請内容を入力してください。

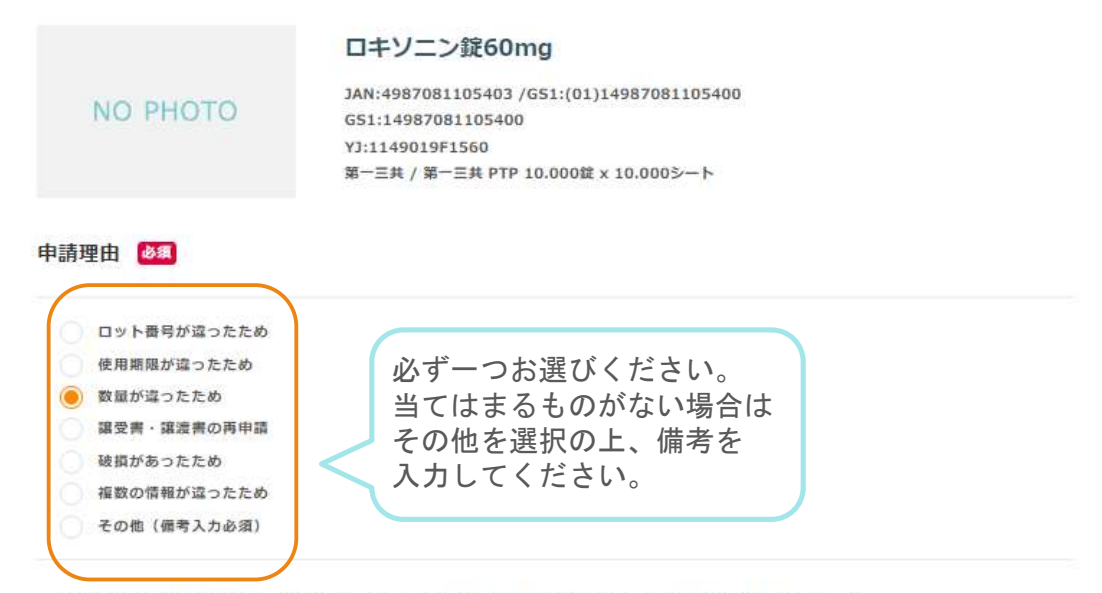

「情報が違っていた」を選択された場合は、相違していた項目にチェックを入れ、正しい情報を入力してください。

|         | 商品情報                                                                      | 申請內容                                              |
|---------|---------------------------------------------------------------------------|---------------------------------------------------|
| 🗌 ロット番号 | 12345                                                                     | 12345                                             |
| 使用期限    | 2021 年 12月                                                                | 2021 年 12 7月                                      |
| ✓ 数量    | <b>1000.00 縦</b><br>[規格 60mg1錠 / 包装 10.000錠 x 10.000シート<br>PTP]           | 800 藏                                             |
| ◎ 販売掛け率 | 40%<br>商品価格: <b>4,960</b> 円<br>消費税 : <b>496</b> 円<br>販売価格: <b>5,456</b> 円 | 40 %<br>商品価格: 3,968円<br>消費税: 396円<br>販売価格: 4,364円 |
| 開封状態    | 開封済                                                                       |                                                   |
| 状態      |                                                                           | 左にチェックを入れると                                       |
| 出品者コメント |                                                                           |                                                   |

#### 申請理由詳細

| 90錠分にロットが付いていなかったので、800錠でのお取引に変更していただければと思います |  |
|-----------------------------------------------|--|
|                                               |  |
|                                               |  |
|                                               |  |
|                                               |  |
|                                               |  |
|                                               |  |
|                                               |  |
|                                               |  |
|                                               |  |
|                                               |  |

購入詳細へもどる

上記内容で変更する

# 2 取引変更の申請内容を選択する

申請内容をご確認の上、「上記の内容で変更する」をクリックしてください。

|           |                                                                                    | ロキソニン錠60mg                                                                                              |                         |  |  |  |  |
|-----------|------------------------------------------------------------------------------------|----------------------------------------------------------------------------------------------------|-------------------------|--|--|--|--|
| NO PHO    | ото                                                                                | JAN:4987081105403 /GS1:(01)149<br>GS1:14987081105400<br>YJ:1149019F1560<br>第一三共 / 第一三共 PTP 10.000錠 x 10 | 87081105400<br>0.000シート |  |  |  |  |
| 申請理由      |                                                                                    |                                                                                                    |                         |  |  |  |  |
| 数量が違ったため  |                                                                                    |                                                                                                    |                         |  |  |  |  |
| ロット番号 :   | 12345                                                                              |                                                                                                    |                         |  |  |  |  |
| 使用期限 :    | 2021年12月                                                                           | 3                                                                                                    |                         |  |  |  |  |
| 数量:       | <del>1,000.00錠</del> → <b>800.00錠</b><br>[規格 60mg1錠 / 包装 10.000錠 x 10.000シート PTP ] |                                                                                                    |                         |  |  |  |  |
| 販売掛け率:    | 40 %                                                                               |                                                                                                    |                         |  |  |  |  |
|           | 商品価格:                                                                              | 4 <del>,960円</del> → <b>3,968</b> 円                                                                     |                         |  |  |  |  |
|           | 消費税 :                                                                              | <del>496円</del> → <b>396</b> 円                                                                          |                         |  |  |  |  |
|           | 販売価格:                                                                              | <del>5,456円</del> → <b>4,364</b> 円                                                                      |                         |  |  |  |  |
| 開封状態:     | 開封済                                                                                |                                                                                                    |                         |  |  |  |  |
| 状態:       |                                                                                    |                                                                                                    |                         |  |  |  |  |
| 出品者コメント : |                                                                                    |                                                                                                    |                         |  |  |  |  |
| 申請理由詳細    |                                                                                    |                                                                                                    |                         |  |  |  |  |

200錠分にロットが付いていなかったので、800錠でのお取引に変更していただければと思います。

入力画面に戻る

上記内容で変更する

# 1 申請完了

ステータスが「申請中」になります。相手薬局が承認するのをお待ちください。

| 主义基本情報     |                                                        |                                                    |                                     |                    |           |                        | TX            | 引連絡をする   |
|------------|--------------------------------------------------------|----------------------------------------------------|-------------------------------------|--------------------|-----------|------------------------|---------------|----------|
| 1000       | (E.F.S)                                                | 0.088448                                           | OF BR                               |                    | 20+2      | RIND                   | manen         | 2963     |
| 2021/07/27 | 20210727-da-0003                                       | 1                                                  | 8,728F)<br>ØЩФ                      | 21                 | 07978     |                        |               |          |
| 主文商品明細     |                                                        |                                                    |                                     |                    |           |                        |               |          |
| s-92 3     | (第一) (10) (10) (10) (10) (10) (10) (10) (10            | н                                                  | 2-8<br>512                          | 10.2+518<br>10512  | 451000000 | #392344                | 10492.1.52149 | 24205    |
| matip -    | CI#1/2>0160mp M<br>PTF coll v co<br>+JAN:4987081105403 | II / WIEGOwg/II<br>MEA<br>//351/(01)14967061105400 | 12.400<br>1.000.00<br>0<br>000.2000 | 5:456/7<br>4:364/7 | 2021/12   | 2021/07/27<br>12:46:53 | 272-9         | 申請キヤンセル  |
|            | +C22 h胜利; 22245                                        |                                                    |                                     |                    |           |                        |               | $\wedge$ |

### 【買い手】発送済み後に商品をキャンセルする

お品物が発送された後、「発送済み」「配送完了」「取引完了」の状態になってから、 商品のキャンセルが行えます。 ※もしお手元に商品が届いた時点でお取引のステータスが上記に 切り替わっていなかった場合、出品側薬局に「発送通知」ボタンを押すようお伝えください。 ※「集荷依頼済み」の場合、到着から2日前後お待ちいただくことで自動で切り替わります。

### 1 キャンセルしたい医薬品の取引履歴を表示する

マイページより購入または売却履歴を表示し、対象の注文を開く。

|   | 購入履歷                  |                  |                  |             |                     |           |         |               |
|---|-----------------------|------------------|------------------|-------------|---------------------|-----------|---------|---------------|
|   | 編入件数 513件 / 1/        | ~20件目            |                  | ステータス 取引相手先 | 開き - 利丁             | 面引ナビ来読のみ  | 教育・校ち込み | C9V97550-F    |
| 1 | 27-92.27<br>0.32-5310 | 2258 AV          | 12.000 A.7       | EVMB 47     | 017018-0-7<br>(644) | REPORT AT | 24      | 用ちナビ          |
|   | Ridday                | 2021/07/27 12:48 | 20210727-ds-0003 | ロキンニンst60mg | 5,728円              | B.R.B./2  | 8829    | NAMES ( MARKS |

対象の医薬品の右にございます、「キャンセル」をクリック

### 購入詳細 [注文ID/20210727-ds-0003]

| • 注文基本條    | 草葉  |                                                                                    |                                                    |        |                         |                   |         |                        |                | 取引連絡をする          |
|------------|-----|------------------------------------------------------------------------------------|----------------------------------------------------|--------|-------------------------|-------------------|---------|------------------------|----------------|------------------|
| 建文田碑       |     | (ERID                                                                              | 建文基品件的                                             | STER   |                         | 70=7              |         | R85                    | 791118#9       | 受捕日              |
| 2021/07/27 |     | 20210727-ds-0003                                                                   | 1                                                  | 5,728円 |                         | ブロックする            |         | 2021/07/27             |                | 63.94            |
| • 注文商品明    | 月秋田 |                                                                                    |                                                    |        |                         |                   |         |                        |                |                  |
| ステータス      | 88  | <b>正正</b> 元名 - メーカー・1                                                              | sa                                                 |        | 210<br>110              | REFERRE<br>BOATE  | ROME    | 8860                   | 学校和<br>位影明人学校# | ##>##>           |
| 来出版办       |     | ロキソニン授60mg 1<br>97年 10世×10<br>・「本本」の11年1<br>・「本本」の11年1<br>・「本本」の11年1<br>・「本本」の11年1 | ■-=== / ■-=======<br>============================= | mg/i2  | 12.400<br>1,000.00<br>道 | 5,456F)<br>00%67T | 2021/12 | 2021/07/27<br>12:46:53 | 272円<br>-      | 取当相手に申請<br>キャンセル |

取引ナビにて相手薬局に伝えたい内容を入力して「上記内容で投稿する」を クリックしていただきますとお相手薬局に通知と連絡内容が送られます。

# 2 キャンセル理由を選択する

キャンセル理由を選択し、「取引キャンセルを申請する」をクリックしてください。

| 商品取引キャンセル申請 [注]                                                                                                    | ¢ID/20210727-ds-(        | 0003]              |                     |                                   |                        |                |
|----------------------------------------------------------------------------------------------------|--------------------------|--------------------|---------------------|-----------------------------------|------------------------|----------------|
| 医薬屋毛/メーカー/包括                                                                                                    |                          | e (m) (s) (R       | 18週個名<br>週刊率        | रं। क्षेत्राष्ठ                   | 出版目的                   | 于数料<br>自動購入于放料 |
| ロキソニン領60mg 第一三共 / 第一日<br>第×10<br>ロット同門: 12345<br>東京 支持時料 現代的                                                                                                    | 5#60mg/12 PTP 10         | 12.400<br>000.00授  | 5,456(F)<br>60%/0FF | 2021/12                           | 2021/07/27<br>12:46:53 | 272(3)         |
| キャンセル理由 🚳                                                                                                    |                          |                    |                     |                                   |                        |                |
| <ul> <li>ロット御号が沿ったため</li> <li>使用期間が沿ったため</li> <li>使用期間が沿ったため</li> <li>使型が沿ったため</li> <li>線交響・線突響の再申請</li> <li>確拟があったため</li> <li>視数の情報が沿ったため</li> <li>その他(優考入力必須)</li> </ul> | 必ず-<br>当ては<br>その他<br>入力し | -つおる<br>まを選<br>えてく | 選びく<br>ものが<br>ださい   | ださい。<br>ない場合<br>、備考 <i>を</i><br>。 |                        |                |
| キャンセル理由評権                                                                                                    |                          |                    |                     |                                   |                        |                |
| 1                                                                                                    |                          |                    |                     |                                   |                        | ^              |
|                                                                                                    |                          |                    |                     |                                   |                        |                |
|                                                                                                    |                          |                    |                     |                                   |                        | ~              |
|                                                                                                    | 購入詳細へ戻る                  |                    | 取引キャンセル             | の中語をする                            |                        |                |

キャンセル理由を選択し、「取引キャンセルを申請する」をクリックしてください。

| ロキソニン2260mg 第一三州 / 第一三州 60mg/2 PTP 10<br>ロットロットロット 12,400 3,458円 2021/12 2021/07/27 272円<br>1,000.002 000w0FF 2021/12 12:46:53 -<br>キャンセル理由<br>新聞が追ったたち | 原業品名/メーカー/出線                                                 | 29.98               | 調査通信               | 61083   | =365M                  | 学数料<br>回数输入手数 |
|----------------------------------------------------------------------------------------------------|--------------------------------------------------------------|---------------------|--------------------|---------|------------------------|---------------|
| キャンセル理由                                                                                                    | CI#V/=>EMONO M-EM / M-EMONO/E PTP 10<br>Ex10<br>CV/-RM-12041 | 12.400<br>1,000.000 | 3,456/9<br>n0%6/FF | 2021/12 | 2021/07/27<br>12:40:53 | 272A          |
| 電が通ったため<br>                                                                                                    | キャンセル理由                                                      |                     |                    |         |                        |               |
| 「からかん御山湾道                                                                                                    | 「壁が違ったため                                                     |                     |                    |         |                        |               |
| 1 / / 1 / 1 / 1 / 1 / 1 / 1 / 1 / 1 / 1                                                                                                    | ドッシセル理由詳細                                                    |                     |                    |         |                        |               |
|                                                                                                    |                                                              |                     |                    |         |                        |               |

# 【買い手】発送済み後に商品をキャンセルする

### 3 申請完了

ステータスが「申請中」になります。相手薬局が承認するのをお待ちください。

### 購入詳細 [注文ID/20210727-ds-0003]

| E又基本情報     |    |                                                             |                                                      |                   |                      |                      |         |                        | 1              | 収引連絡をする |
|------------|----|-------------------------------------------------------------|------------------------------------------------------|-------------------|----------------------|----------------------|---------|------------------------|----------------|---------|
| 建文日時       |    | ₫★ID                                                        | 在大會員有意                                               | elter             | Ē.                   | 1                    | 7079    | 育造日                    | 106864         | 委領日     |
| 2021/07/27 | 21 | 1210727-ds-0003                                             | 1                                                    | 5,728户            |                      | 70                   | 57040   |                        |                |         |
| 文商品明細      | (  |                                                             |                                                      |                   |                      |                      |         |                        |                |         |
| 7-92       | 写良 | 画葉品名・メーカー・1                                                 | 3種                                                   |                   | 繁禧<br>教皇             | 副売価格<br>服引車          | 有效精密    | 出品目時                   | 手数料<br>巨動購入手数料 | キャンセル   |
| *30        |    | 日キソニン型60mg 1<br>10E×10<br>・1AN:490708110540<br>・ロット動発:12345 | 8—三共 / 第一三共60mg/8<br>8077<br>3 /GS1:(01)14987081105- | ц ртр<br>1<br>400 | 2.400<br>000.00<br>縦 | 5,456円<br>00%<br>0f7 | 2021/12 | 2021/07/27<br>12:46:53 | 272円           | 申請キャンセル |

### 【売り手】発送済みの申請を承認・拒否する

### 1 申請内容を確認する

メールなどで「申請」の通知が来たお取引の売れた詳細をご確認ください。
 売れた詳細 [注文ID/20210727-ds-0001]

#### • 注文基本情報 受保護 ステータス 住女日時 注文印 注文版 日村123月 プロック 際波田 前的追踪香号 Higher . 2021/07/27 20210727-ds-0001 1 4,364円 プロックする • 注文商品明細 **新売価格** 副引座 お支払い 29-92 38 医南岳名・メーカー・包装 業法 使用和限 出版目時 申請 ※攝入者から【破損があったため】、取引情報の変更申請が届いています。【申請承認/拒否】ボタンから巡答してください。 ビキソニン銀80mg 第一三共 / 第一三共 60mg/程 PTP 10程 600.00 4,364 3,091 Fi 2021/07/27 申請承認/拒否 2021/12 22 3.273P 11:17:13 \$18F 20.0 AM SPANN Millis 緸 •Chry N-图明-27222 変更内容を確認したらクリック

### 2 申請を承認・拒否する

変更内容またはキャンセル理由をご確認の上、承認・拒否をクリックしてください。

| 医薬品名/メーカー/包装                                                                 | 薬価/数量                                           | 販売価格<br>割引率                                    | 有効期限    | 出品日時                   | 手数料<br>自動購入手数料            |
|------------------------------------------------------------------------------|-------------------------------------------------|------------------------------------------------|---------|------------------------|---------------------------|
| ロキソニン錠60mg 第一三共 / 第一三共 60mg/錠 PTP 10<br>錠×10<br>先発 送利無料 開封済み<br>・ロット番号:22222 | 12.400<br><del>800.00</del><br>錠<br>600.00<br>錠 | <del>4,364円</del><br>3,273円<br><b>(60%OFF)</b> | 2021/12 | 2021/07/27<br>11:17:50 | <del>1,091円</del><br>818円 |
| この変更申請の有効                                                                    | 朝限は、2021                                        | /07/30 12:20:                                  | .33 ट र | _                      |                           |
| 変更を拒否する                                                                      |                                                 | 変更を承認                                          | する      |                        |                           |

取引内容に変更があった場合は、譲渡書
 譲受書の再送が必要になります。

承認後に譲渡書の修正がされ、再度印刷が可能になります。

・医薬品のキャンセルがあった場合、その1品目のみであれば譲渡書の再送は不要です。

他にお取引している品目がある場合は譲渡書の修正が必要になります。

承認の操作後、修正済みの譲渡書・譲受書が印刷できます。

譲渡書・譲受書の再送時は、必ず相手薬局が希望する方法(FAX/原本郵送)での発送をお願致します。

11